# SWIM – Access to Care

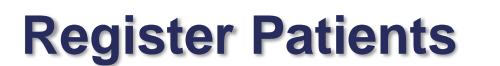

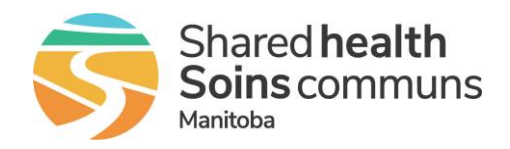

#### Quick Reference Guide

| Daily Activity Workflow |                             |                                                                                                    |                                                               |  |  |
|-------------------------|-----------------------------|----------------------------------------------------------------------------------------------------|---------------------------------------------------------------|--|--|
| 1.                      | Review List Settings        | <ul> <li>Select the correct Care Venue from the dropdown list</li> <li>Confirm Show Me is set to Uncleared Cases</li> <li>Confirm the list is sorting in ascending order (earliest preceded by later dates)</li> </ul> | Procedure<br>Date ∨           10/31/2023           11/06/2023 |  |  |
| 2.                      | Action list in priority o   | in priority order                                                                                                    |                                                               |  |  |
| 3.                      | Review and Send<br>Messages | eview and Send<br>essagesNote: Messages relate to cases at ALL care venues that you have<br>access to. It is not filtered by the care venue that is filtering your list of<br>patients to register                     |                                                               |  |  |

#### **Priority Order**

- Sort List by Date and focus work on the soonest procedure date: these are the cases that OR Slating and PAC will be working on first.
- Then focus on ones without a surgery date or to be cancelled.

#### Note: EPR Admit date = Visit Date

|                   | ATC | Open case record to view patient demographics and case details                                                                                                    |
|-------------------|-----|----------------------------------------------------------------------------------------------------|
|                   | EPR | <ul> <li>Find patient (use 3 patient identifiers per current best practice (e.g., Name, DOB, PHIN)</li> <li>Create pre-registration using information in ATC Case Details</li> <li>Save the visit</li> </ul>                                                                       |
| Blue:<br>New Case | ATC | <ul> <li>Add visit number &amp; MRN into Manage Visit Numbers details section.</li> <li>Click Assign after each entry</li> <li>Visit Number: enter or copy/paste numeric sequence from the EPR<br/>MRN: enter "MRN + 'space'" and enter copy/paste MRN numeric sequence</li> </ul> |
|                   |     |                                                                                                    |

## **SWIM – Access to Care**

# **Register Patients**

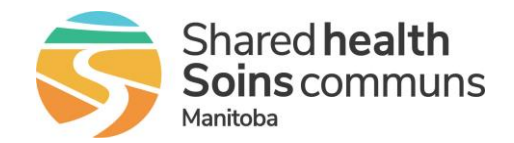

#### Quick Reference Guide

| Priority Order                       |     |                                                                                                    |  |  |
|--------------------------------------|-----|----------------------------------------------------------------------------------------------------|--|--|
|                                      |     | Click <b>Save</b> - watch for the Alert to confirm you have saved the record                                                                                                    |  |  |
|                                      |     | WARNING: the visit number and MRN will not automatically save.<br>Failure to click save will result in blank field values. The visit number is<br>a requirement to complete the case booking in SIMS. |  |  |
|                                      |     | Clear the record     Clear & Next opens the pext case                                                                                                    |  |  |
|                                      |     | <ul> <li>Clear returns you to the case list view</li> </ul>                                                                                                    |  |  |
|                                      | ATC | Open the case record                                                                                                    |  |  |
| Gray:                                |     | Review changes; changes are highlighted in red                                                                                                    |  |  |
| Case details<br>have been<br>updated | EPR | <ul> <li>Using the Visit number and MRN entered in Manage Visit Numbers<br/>section, in EPR find and update pre-registered visit with changes</li> <li>Seven the visit</li> </ul>                     |  |  |
|                                      |     |                                                                                                    |  |  |
|                                      | ATC | Clear the record                                                                                                    |  |  |
|                                      | ATC | Open the case record                                                                                                    |  |  |
|                                      |     | <ul> <li>Review changes; changes are highlighted in red. The Visit Date will<br/>be blank</li> </ul>                                                                                                  |  |  |
| Yellow:                              | EPR | <ul> <li>Using the Visit number and MRN entered in Manage Visit Numbers<br/>section, in EPR find and update pre-registered visit with changes</li> </ul>                                              |  |  |
| Case delayed                         |     | Change Admit date: to the date of Dec 31, 2099.                                                                                                    |  |  |
| and will be<br>rebooked              |     | This is the default date used to indicate that a patient has been "put<br>back on the waitlist" and will be rescheduled for surgery at a later date                                                   |  |  |
|                                      |     | The pre-reg visit is not cancelled in the EPR.                                                                                                    |  |  |
|                                      |     | Save the visit                                                                                                    |  |  |
|                                      | АТС | Clear the record                                                                                                    |  |  |

# **SWIM – Access to Care**

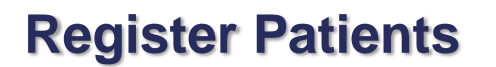

## Shared health Soins communs Manitoba

### Quick Reference Guide

|                                        | EPR Visit Used (Patient arrived day of surgery but surgery did not occur) |                                                                                                    |  |  |
|----------------------------------------|---------------------------------------------------------------------------|----------------------------------------------------------------------------------------------------|--|--|
|                                        | ATC                                                                       | Open the case record     Roview changes: changes are highlighted in red                                                                                                    |  |  |
|                                        |                                                                           | <ul> <li>Using the MRN entered in Manage Visit Numbers section, in EPR find the visit from the ATC record</li> </ul>                                                                                                    |  |  |
|                                        |                                                                           | Review Visit Status                                                                                                    |  |  |
|                                        |                                                                           | PRE DSC                                                                                                    |  |  |
| Green: case<br>has been<br>rescheduled | EPR                                                                       | <ul> <li>if PRE, the visit has not been used, update the existing visit with the new surgery date</li> <li>if DSC, the visit has been used, create a new visit         <ul> <li>Create new Pre-Registration using information in ATC Case Details</li> <li>Save and Clear the record</li> <li>Unassign current visit</li> </ul> </li> </ul> |  |  |
|                                        | ATC                                                                       | <ul> <li>number displayed in<br/>Manage Visit Numbers<br/>details section</li> <li>Add newly created visit<br/>number, click Assign</li> <li>Save and Clear the record</li> </ul>                                                                                                    |  |  |
|                                        | ATC                                                                       | Open the case record                                                                                                    |  |  |
| Red:<br>Cancelled<br>surgery           | EPR                                                                       | Using the Visit number and MRN entered in Manage Visit Numbers section, in EPR find and cancel pre-registered visit     Note: Cancelled in ATC means patient will not be rescheduled for surgery                                                                                                    |  |  |
|                                        | ATC                                                                       | Clear the record                                                                                                    |  |  |